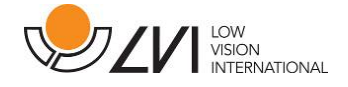

# Manuale utente

MagniLink iTAB

| LVI America Inc.                                        |                       |                     |
|---------------------------------------------------------|-----------------------|---------------------|
| 302 Saunders Road, Suite 200                            | Phone: (888) 781-7811 | info@lviamerica.com |
| Riverwoods, IL 60015, USA                               |                       | www.lviamerica.com  |
|                                                         |                       |                     |
| LVI Low Vision International                            |                       |                     |
| <b>LVI Low Vision International</b><br>Verkstadsgatan 5 | Tel: +46 470-727700   | info@lvi.se         |

Per l'assistenza contattare il rivenditore locale:

Leonardo Ausilionline S.r.l.

via Alfred Bernhard Nobel, 88 C

42124 Reggio Emilia

Tel. 0522923770

www.leonardoausili.com

supporto@leonardoausili.com

Subvision S.r.I. Via Giovanni da Procida, 6 20149 Milano Tel. 02799341 <u>www.subvisionmilano.com</u> assistenza@subvisionmilano.com

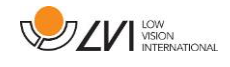

# Sommario

| 1 | Α   | propo    | sito di LVI – Low Vision International           | 5  |
|---|-----|----------|--------------------------------------------------|----|
| 2 | Ir  | ntrodu   | zione a MagniLink iTAB                           | 6  |
| 3 | Ir  | nforma   | zioni                                            | 8  |
|   | 3.1 | Riutil   | izzo, installazione e manutenzione               | 8  |
|   | 3.2 | Pulizi   | a                                                | 8  |
|   | 3.3 | Infor    | mazioni per la sicurezza                         | 8  |
| 4 | Α   | pertur   | a e contenuto della confezione                   | 10 |
|   | 4.1 | Imba     | llo                                              | 10 |
| 5 | н   | lardwa   | re                                               | 11 |
|   | 5.1 | Stativ   | vo (Stand)                                       | 11 |
|   | 5.2 | Telec    | amera a distanza                                 | 12 |
|   | 5.3 | Conn     | essione                                          | 13 |
|   | NO  | ΤΑ       |                                                  | 13 |
| 6 | N   | /lagniLi | nk Viewer                                        | 14 |
|   | 6.1 | Requ     | isiti minimi di sistema                          | 14 |
|   | 6.2 | Requ     | isiti di sistema consigliati                     | 14 |
|   | 6.3 | Insta    | llazione del software                            | 15 |
|   | 6.4 | Attiv    | are il driver                                    | 16 |
|   | 6.5 | Utiliz   | zo del software                                  | 17 |
|   | 6   | .5.1     | Funzioni tramite menu                            | 17 |
|   | 6   | .5.2     | Funzioni tramite gesti                           | 27 |
|   | 6   | .5.3     | Funzioni tramite tastiera                        | 29 |
|   | 6   | .5.4     | Finestra Informazioni e impostazioni             | 34 |
| 7 | Ε   | rgonor   | nia                                              | 41 |
| 8 | Ir  | nforma   | zioni tecniche                                   | 42 |
| 9 | D   | eclarat  | tion of Conformity (Dichiarazione di conformità) | 43 |

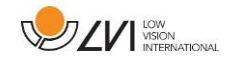

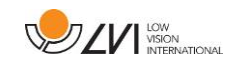

# 1 A proposito di LVI – Low Vision International

LVI Low Vision International AB è stata fondata nel 1978 ed è uno dei principali produttori mondiali di sistemi di ingrandimento per ipovedenti. I nuovi prodotti vengono sviluppati in stretta collaborazione con gli utenti e i professionisti della riabilitazione visiva. LVI è un'azienda con Sistema Qualità Certificato ISO 9001 e Sistema Ambientale Certificato ISO 14001. Le informazioni contenute in questo manuale sono state accuratamente verificate e controllate. Tuttavia LVI non si assume alcuna responsabilità per eventuali inesattezze che potrebbero essere contenute in questo manuale. In

nessun caso LVI sarà ritenuta responsabile per danni diretti, indiretti, incidentali o consequenziali risultanti da qualsiasi imprecisione contenuta nel presente manuale. Nell'interesse del continuo sviluppo del prodotto, LVI si riserva il diritto di apportare in qualsiasi momento miglioramenti a questo manuale e ai prodotti in esso descritti, senza obbligo di preavviso.

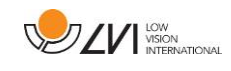

# 2 Introduzione a MagniLink iTAB

Grazie per aver scelto questo videoingranditore. Desideriamo garantire che l'utente sia completamente soddisfatto della scelta del fornitore e dell'ausilio.

Il sistema MagniLink iTAB è composto da un supporto e da una telecamera a distanza, sviluppata per l'Apple iPad. Le caratteristiche del sistema includono la messa a fuoco automatica, diversi colori artificiali e l'ingrandimento regolabile. Consente l'elaborazione del testo tramite OCR, che può poi essere letto ad alta voce da un sintetizzatore vocale.

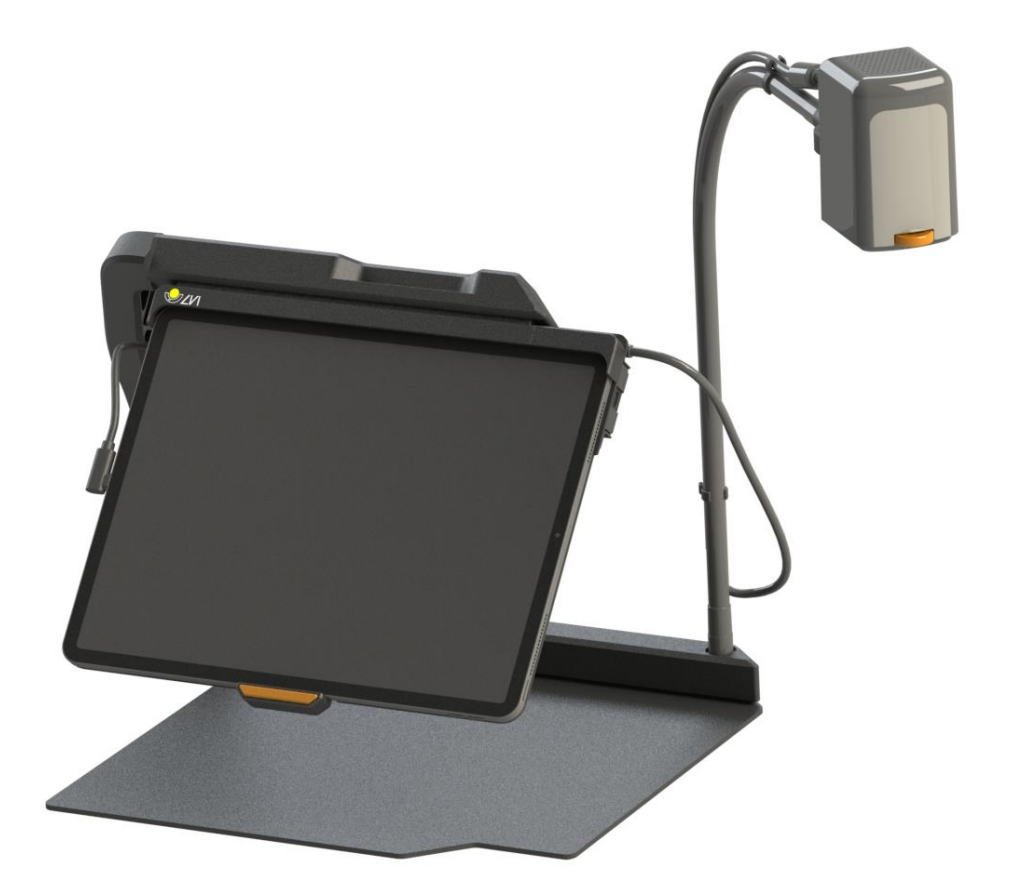

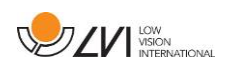

Sono disponibili i seguenti modelli. Tutti i modelli sono dotati di supporto. L'iPad non è incluso e deve essere acquistato separatamente.

| Modello         | Camera | Per i modelli iPad     |
|-----------------|--------|------------------------|
| ML-iTAB-SC-11   | Si     | iPad Pro 11", iPad Air |
| ML-iTAB-SC-12.9 | Si     | iPad Pro 12.9"         |
| ML-iTAB-S-11    | No     | iPad Pro 11", iPad Air |
| ML-iTAB-S-12.9  | No     | iPad Pro 12.9"         |

| _ |   |
|---|---|
| C | E |
|   |   |

Il sistema possiede tutti i requisiti per il marchio CE dei dispositivi medici, in accordo con la direttiva europea 2017/745

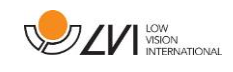

# 3 Informazioni

# 3.1 Riutilizzo, installazione e manutenzione

L'apparecchio può essere revisionato e testato solo da un'azienda autorizzata. Il riutilizzo può avvenire solo dopo un'adeguata ispezione e pulizia / disinfezione.

# 3.2 Pulizia

Prima di effettuare la pulizia e la manutenzione dell'apparecchio, è importante leggere le seguenti indicazioni:

- Scollegare l'apparecchio dall'alimentazione.
- Utilizzare un panno leggermente umido (non bagnato) e un detergente/disinfettante per pulire monitor e computer.
- Tenere l'apparecchio lontano da qualsiasi tipo di liquidi, per evitare che possano entrare in esso e danneggiarlo.

# 3.3 Informazioni per la sicurezza

- Non utilizzare mai il prodotto se è stato esposto all'acqua o ad altri liquidi. Un prodotto danneggiato o bagnato può causare scosse elettriche o incendi.
- Il prodotto contiene un magnete al neodimio. Questo è un rischio potenziale per i portatori di pacemaker. Se il magnete si avvicina troppo, il suo campo magnetico può interferire con il funzionamento del pacemaker.
- Se il prodotto viene spostato da una stanza fredda a una calda, può formarsi della condensa (umidità) all'interno dell'unità o sull'obiettivo della fotocamera. Per evitare problemi di condensa, l'apparecchio deve essere installato nella stanza almeno 30 minuti prima dell'utilizzo.
- Se il sistema deve essere pulito, estrarre tutti i cavi e utilizzare un panno leggermente umido (non bagnato). Utilizzare solo acqua o un detergente specifico per monitor e computer.
- Quando il sistema deve essere spostato, rimuovere la telecamera (se applicabile), far compattare il sistema e sollevarlo tramite la maniglia.
- Fare attenzione a non schiacciare le dita quando si abbassa il sistema.

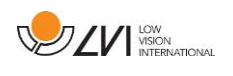

• È bene non affidarsi al 100% ai risultati di una conversione OCR; il motore OCR può interpretare male il testo. Questo è particolarmente importante da tenere presente quando si elaborano informazioni sensibili come una prescrizione medica.

Per qualsiasi dubbio, contattare il distributore.

#### Attenzione

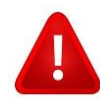

Il prodotto viene fornito confezionato in un sacchetto di plastica. Per evitare il rischio di soffocamento, tenere il sacchetto fuori dalla portata di bambini e neonati.

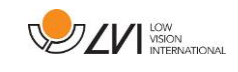

# 4 Apertura e contenuto della confezione

Il sistema viene fornito in una scatola con il seguente contenuto

- Stativo
- Telecamera a distanza
- Panno per la pulizia
- Custodia
- Manuele utente

Verificare innanzitutto che la scatola non presenti danni esterni. In caso di danni, contattare la società di trasporti segnalare il problema.

Aprire la scatola, estrarre il TAB MagniLink e rimuovere le parti dell'imballaggio.

# 4.1 Imballo

L'imballaggio è costituito dal seguente materiale (LVI consiglia di conservare l'imballaggio in caso di restituzione del sistema o di spostamento):

- - Materiale di imballaggio (XPE)
- - Scatola (cartone ondulato)
- - Polietilene (LDPE4)

Verificare con il proprio Comune come smaltire questi materiali, in base alla raccolta differenziata.

L'apparecchio ed i suoi accessori devono essere smaltiti come rifiuti elettronici. Anche la batteria deve essere smaltita come rifiuto elettronico.

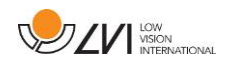

## 5 Hardware

# 5.1 Stativo (Stand)

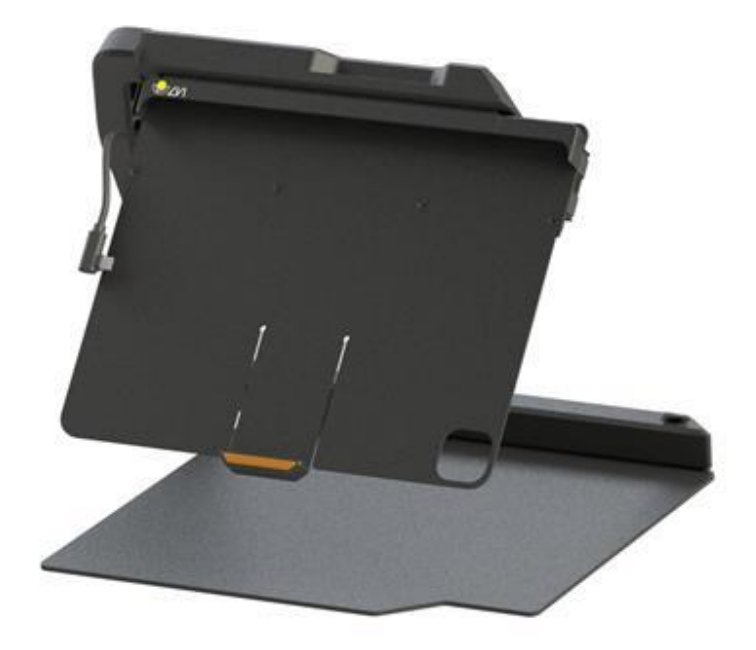

Il supporto è costituito da un braccio con un supporto per iPad. Il braccio dello stativo funge anche da maniglia per il ripiegamento e lo spostamento del sistema. Nel supporto è presente un attacco per una telecamera a distanza. Nel supporto è integrato anche un hub. Questo hub consente di collegare la telecamera a distanza e di ricaricare l'iPad allo stesso tempo.

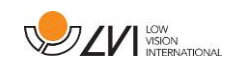

# 5.2 Telecamera a distanza

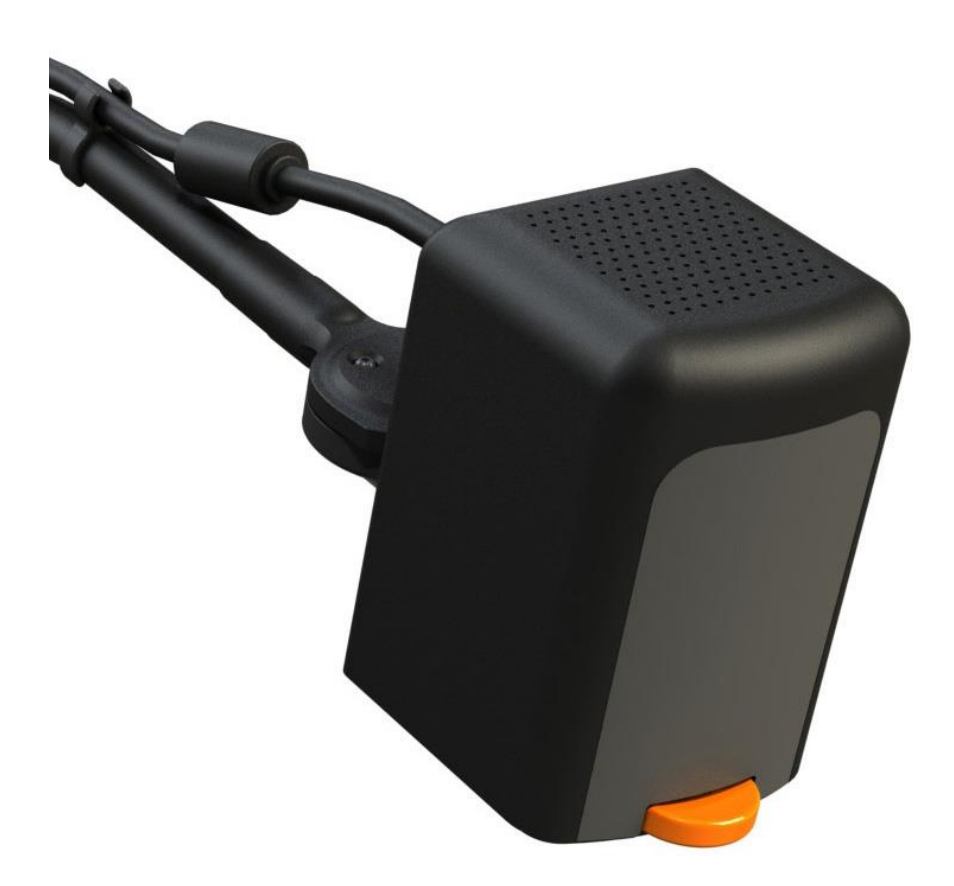

La telecamera a distanza si collega al supporto con un cavo USB. L'obiettivo della telecamera può essere ripiegato se si desidera osservare un oggetto da lontano.

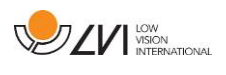

# 5.3 Connessione

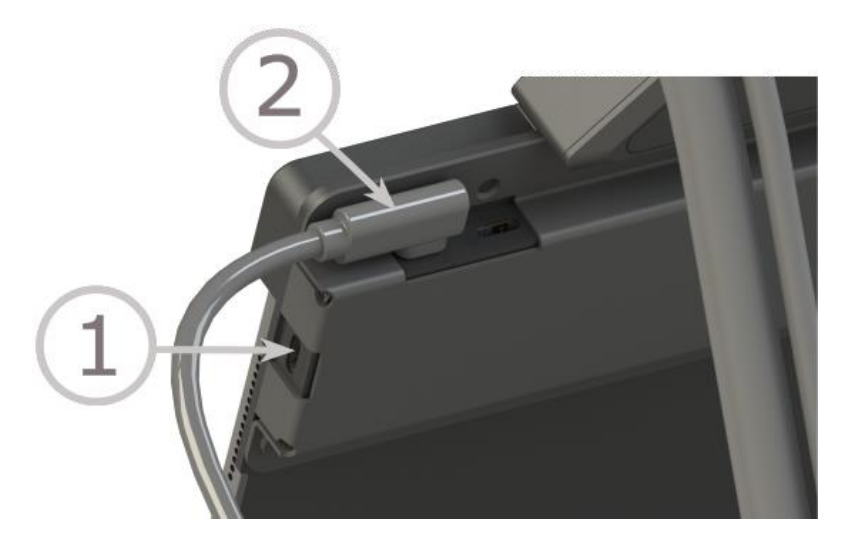

Sono presenti tre porte USB-C.

- 1. Collegare questa porta a un caricatore. Per la ricarica durante l'uso, il caricabatterie deve avere una potenza minima di 20W.
- 2. Collegare qui la fotocamera.
- 3. È possibile collegare qui un'unità flash USB.

#### NOTA

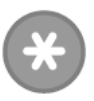

Poiché la fotocamera assorbe energia quando è collegata, si raccomanda di scollegare il cavo quando non è in uso.

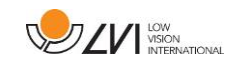

# 6 MagniLink Viewer

MagniLink Viewer è un software sviluppato per iPad. Il software può visualizzare le immagini di un sistema di telecamere MagniLink e delle telecamere integrate. Il software può controllare le proprietà della telecamera, come il livello di ingrandimento, i colori artificiali e la luminosità.

### 6.1 Requisiti minimi di sistema

- - iPad con porta USB-C e chip M1 o più recente.
- - iPadOS 17.0 o successivo.

# 6.2 Requisiti di sistema consigliati

- - iPad Pro 12,9" con chip M1 o più recente.
- - iPadOS 17.0 o successivo.

LVI ha testato il software su diversi iPad con le specifiche sopra indicate senza riscontrare alcun problema, ma non è garantito che il sistema funzioni su tutti gli iPad conformi alle specifiche. LVI consiglia di testare il software sull'iPad in cui si intende utilizzare il sistema, per garantirne la compatibilità. Cercare la funzione per ridurre la frequenza e la qualità dell'immagine nelle impostazioni della fotocamera, per ridurre eventuali ritardi.

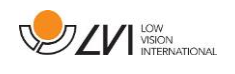

# 6.3 Installazione del software

Aprire l'App Store e cliccare Cerca nell'angolo in basso a destra.

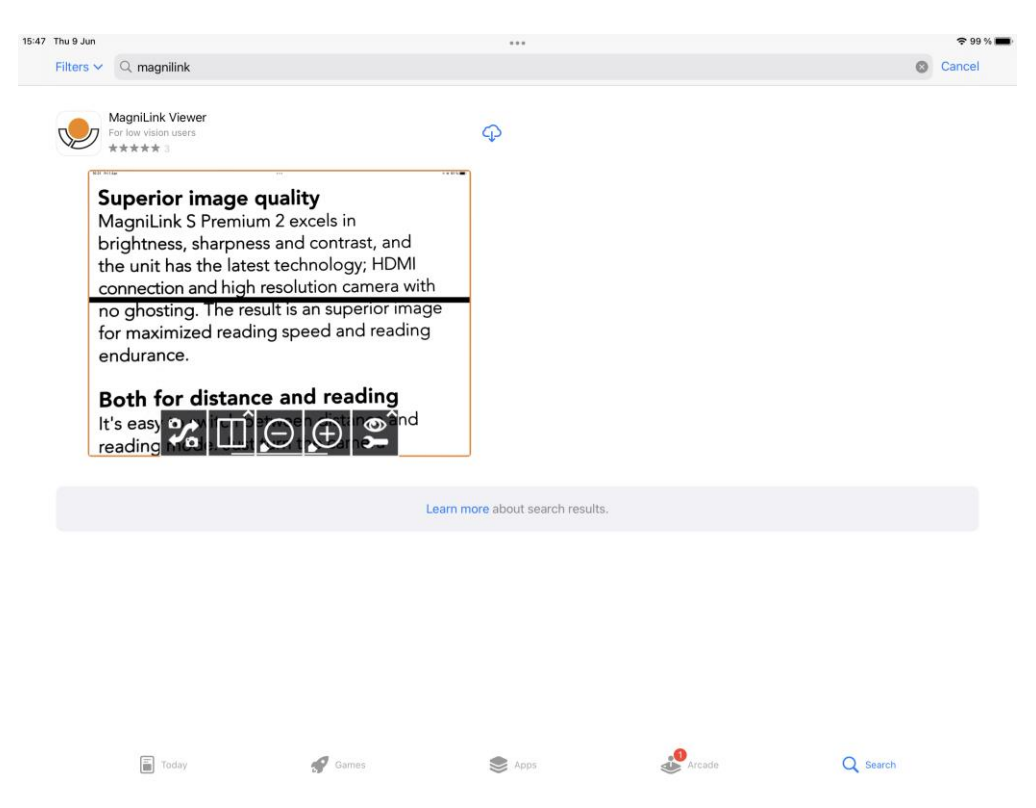

Fare clic sull'icona di download per installare il software.

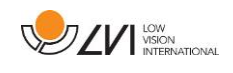

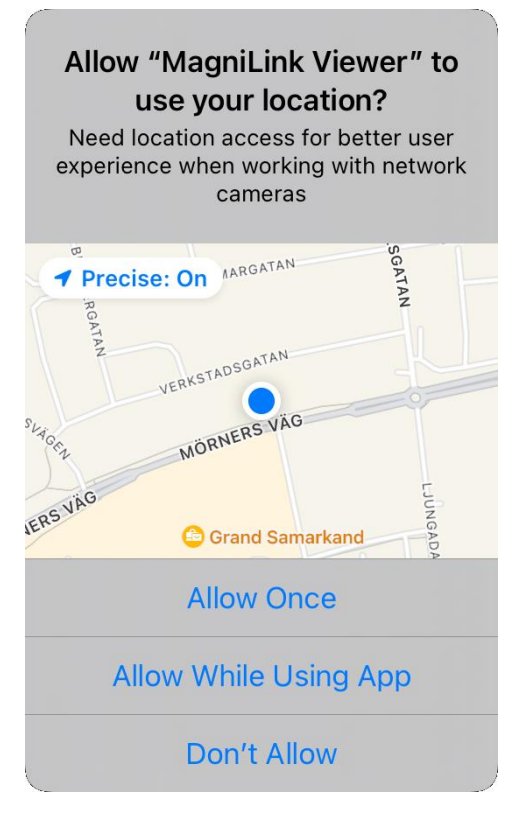

Fare clic su Consenti durante l'utilizzo dell'applicazione.

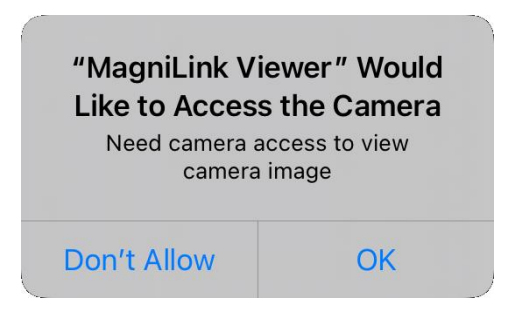

Cliccare su OK.

# 6.4 Attivare il driver

Per controllare le funzioni della telecamera, il driver MagniLink Driver 7 deve essere attivato. Se il driver non è attivo, viene visualizzato un messaggio. Premendo "Impostazioni" si accede alle impostazioni dell'iPad, dove è possibile attivare il driver.

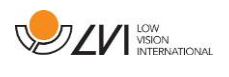

# 6.5 Utilizzo del software

### 6.5.1 Funzioni tramite menu

#### 6.5.1.1 Visualizzazione della telecamera

All'avvio dell'applicazione viene visualizzato il seguente menu.

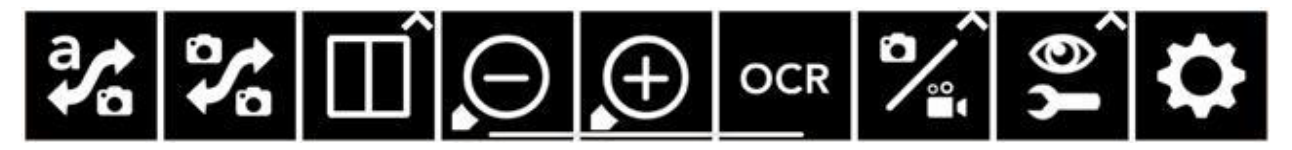

**Cambia Visualizzazione** 

alla vista Blocco note.

**Cambia Camera** 

**Modalità Split** 

integrate.

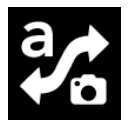

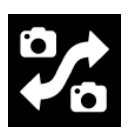

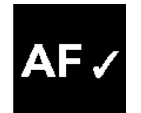

#### **Blocco Autofocus**

Blocca la modalità di messa a fuoco automatica. Questa funzione può essere utilizzata quando si desidera scrivere a mano. In questo modo, la messa a fuoco automatica non viene influenzata dalla penna o dalla mano. Premere il pulsante una seconda volta per riattivare la messa a fuoco automatica.

Passa alla vista OCR. Tenere premuto per passare

Passa dalla telecamera remota alle telecamere

Apre un sottomenu in cui è possibile impostare la

modalità di divisione dello schermo

#### **Diminuisci la distanza di messa a fuoco** Riduce la distanza di messa a fuoco. Quando si utilizza questa funzione, l'autofocus è disattivato.

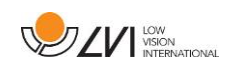

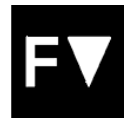

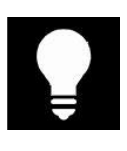

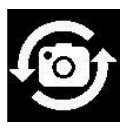

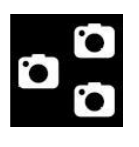

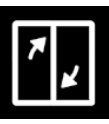

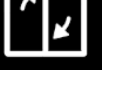

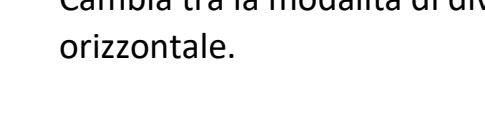

Sposta la divisione a sinistra Sposta la modalità di divisione a sinistra.

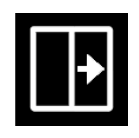

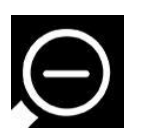

**Riduci l'ingrandimento** 

Sposta la divisione a destra

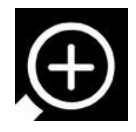

Aumenta l'ingrandimento

#### Aumenta la distanza di messa a fuoco

Aumenta la distanza di messa a fuoco. Quando si utilizza questa funzione, l'autofocus è disattivato.

#### Lampada

Modifica della luminosità della lampada. Sono disponibili cinque modalità: Off, 25, 50, 75 e 100 percento.

## Passa dalla telecamera posteriore a quella anteriore

Questa funzione è disponibile su iPhone e iPad più vecchi, dove non è possibile visualizzare contemporaneamente le due fotocamere integrate.

### **Cambia sorgente immagine**

Utilizzato per scambiare le sorgenti delle immagini (se ci sono più di due sorgenti).

# Cambia la modalità split Cambia tra la modalità di divisione verticale e

Sposta la modalità di divisione a destra.

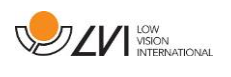

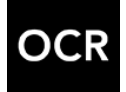

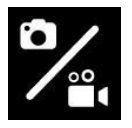

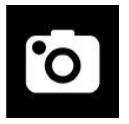

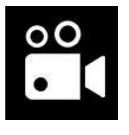

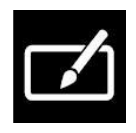

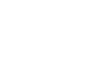

### Scatta una foto

OCR

Si sente un clic e l'immagine viene salvata. L'immagine può essere aperta nell'applicazione "Immagini". Il nome del file sarà la data e l'ora corrente.

Avvia OCR. Al termine del processo OCR,

Apre un sottomenu con i seguenti pulsanti.

la lettura. Non è possibile passare alla visualizzazione OCR tenendo premuto.

Scatta foto e registra video

l'applicazione passa alla visualizzazione OCR e inizia

**Registra video** 

Avvia la registrazione. L'applicazione visualizza un'icona che indica che la registrazione è in corso. Interrompere la registrazione premendo nuovamente il pulsante. Il clip può essere aperto nell'applicazione "Immagini". Il nome del file sarà la data e l'ora corrente.

#### Notepad

Apre l'immagine della fotocamera nello strumento note.

Apre un sottomenu con i seguenti pulsanti.

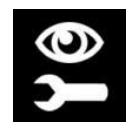

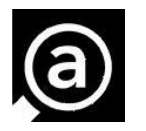

# Immagine completa

Impostazioni video

Passare dall'immagine intera all'immagine ritagliata. Nell'immagine intera, l'immagine viene ridimensionata in modo da essere visualizzata per intero. Con l'immagine ritagliata, l'immagine viene ridimensionata in modo da coprire l'intero schermo.

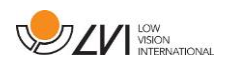

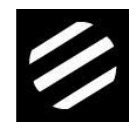

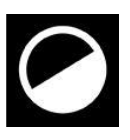

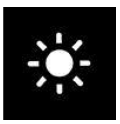

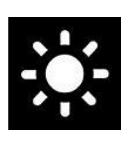

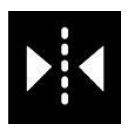

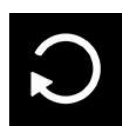

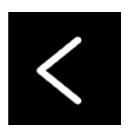

>

**Cambia i colori naturali** Passa dai colori naturali alla scala di grigi.

**Cambia i coloranti artificiali** Passa da un colore artificiale all'altro. Tenere premuto per tornare indietro.

Riduci luminosità/contrasto

Aumenta luminosità/contrasto

**Specchio dell'immagine della telecamera** Premere nuovamente per invertire l'immagine speculare.

**Ruota l'immagine della telecamera** Ruota l'immagine della fotocamera in senso orario. Tenere premuto per ruotare in senso antiorario.

Linea di riferimento/barra verticale sinistra/su

Regola la posizione della linea di riferimento. Premere il pulsante per spostare la linea di riferimento verso sinistra. Tenendo premuto il pulsante, la linea di riferimento diventa orizzontale e si sposta verso l'alto. La linea di riferimento diventa una barra verticale, che riduce l'area di visualizzazione. Per tornare in orizzontale, premere nuovamente il pulsante.

Linea/barra di riferimento destra/giù Come il comando precedente, ma in direzione opposta.

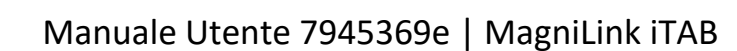

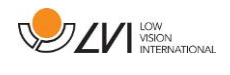

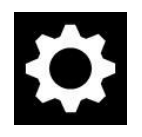

**Impostazioni** Apre le Impostazioni.

# 6.5.1.2 Visualizzazione OCR

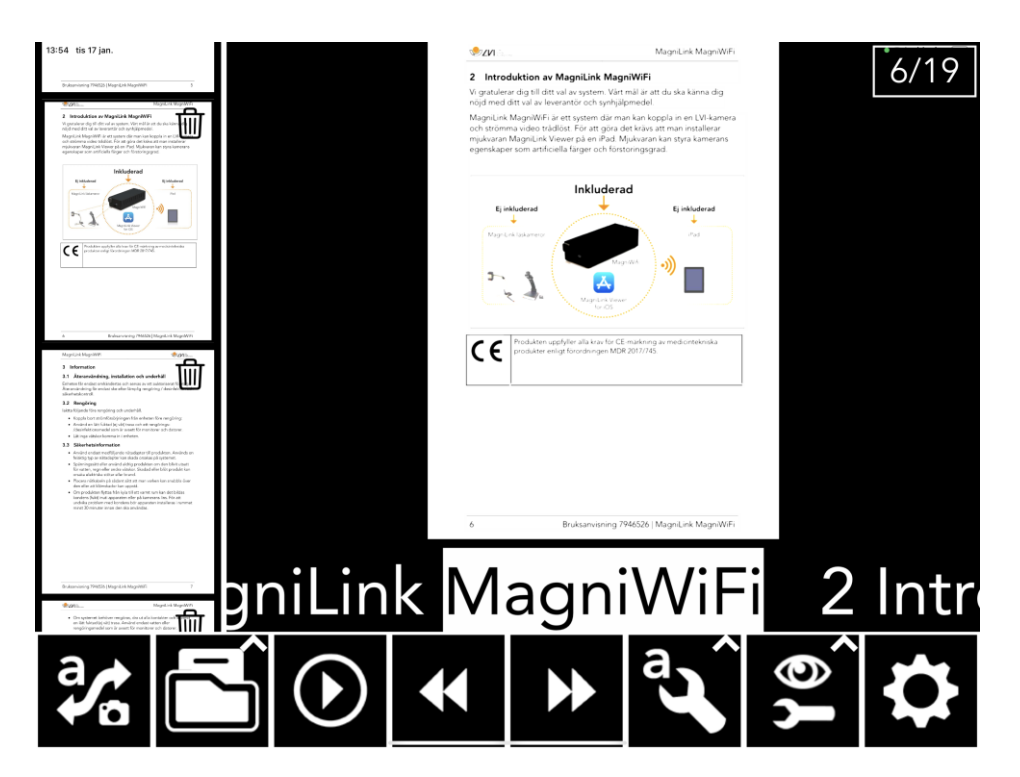

La vista OCR è composta da tre componenti.

- In basso è presente una barra di menu con pulsanti.
- A sinistra si trova un elenco di pagine che sono state elaborate in precedenza con il sistema OCR. Facendo clic su una pagina, è possibile navigare verso di essa.
- Un'area che mostra la pagina elaborata con l'OCR. Il numero della pagina corrente è visualizzato in alto a destra.

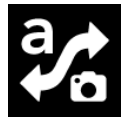

#### Cambia visualizzazione

Passare alla visualizzazione della telecamera. Tenere premuto per passare alla vista Blocco note.

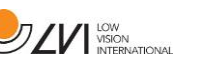

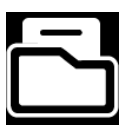

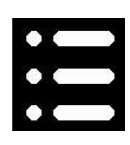

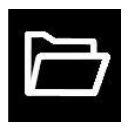

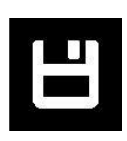

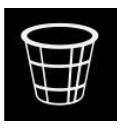

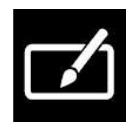

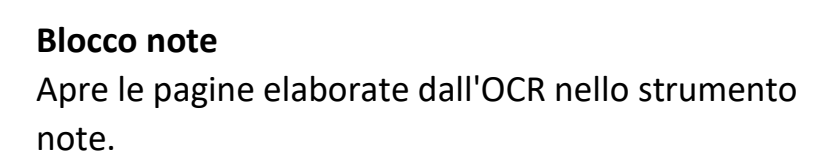

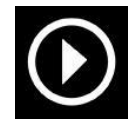

Inizia a leggere Avvia la lettura. Premere di nuovo per interrompere la lettura.

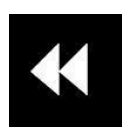

#### Precedente

Salta all'indietro nel testo. A seconda della modalità di lettura selezionata, si passa al carattere, alla parola, alla frase o al blocco precedente. Tenere premuto per passare alla pagina precedente.

#### Nascondi la barra laterale

Gestisci documenti

alternative.

Nasconde l'elenco a sinistra in cui sono visualizzate le pagine precedentemente elaborate dall'OCR.

Apre un sottomenu in cui si trovano le seguenti

### Apri documento

Dalla finestra di dialogo, selezionare il file che si desidera aprire. È possibile aprire file PDF e file ZIP salvati.

Salva documento Viene visualizzata una finestra di dialogo in cui è possibile scegliere il formato del file (PDF, Zip e RTF). È quindi possibile scegliere dove salvare il file.

**Rimuovi** Rimuove la pagina corrente.

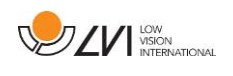

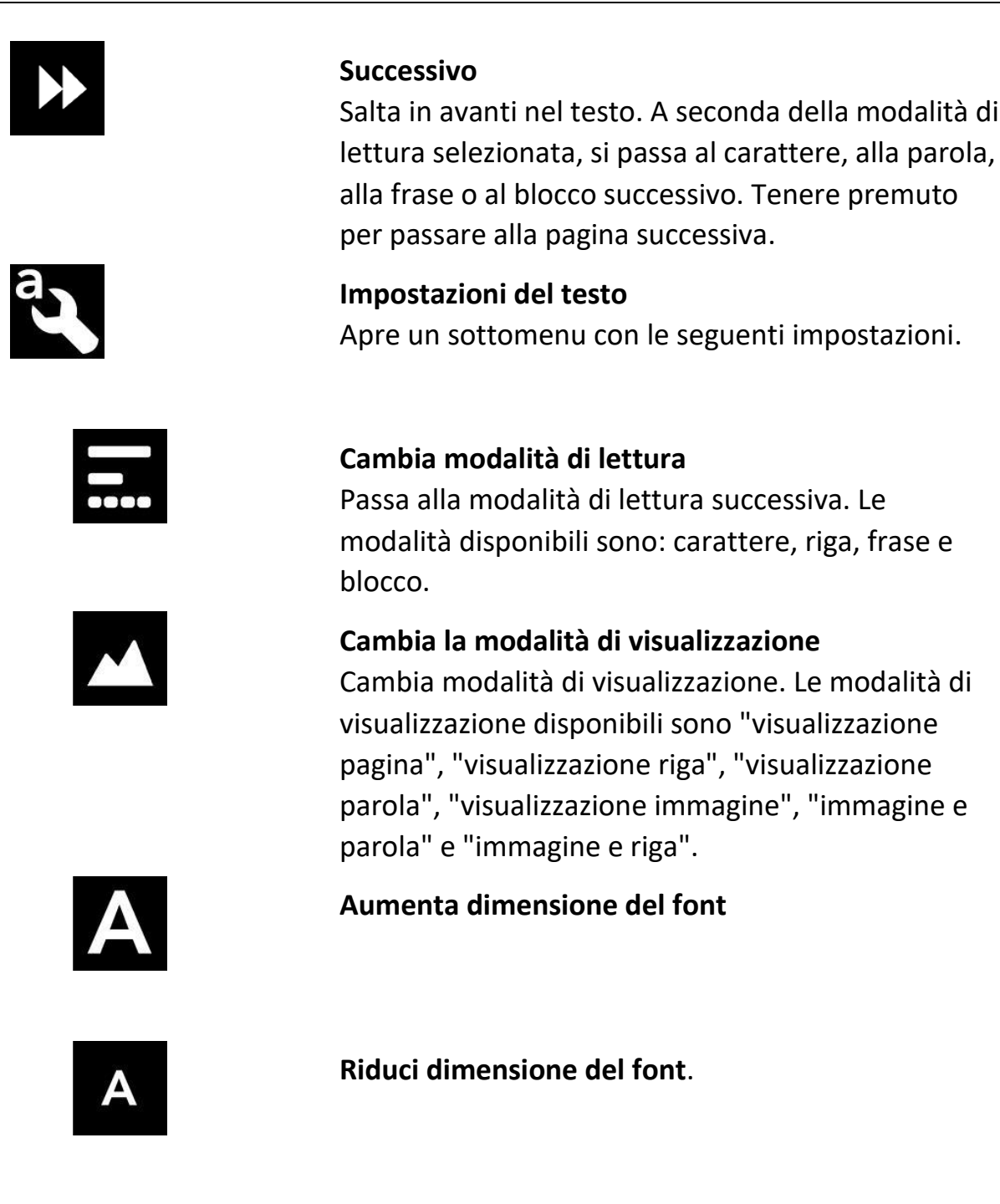

Impostazioni immagine Apre un sottomenu con i seguenti pulsanti.

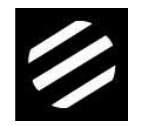

Cambia i colori naturali Passa dai colori naturali alla scala di grigi.

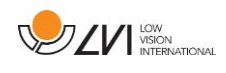

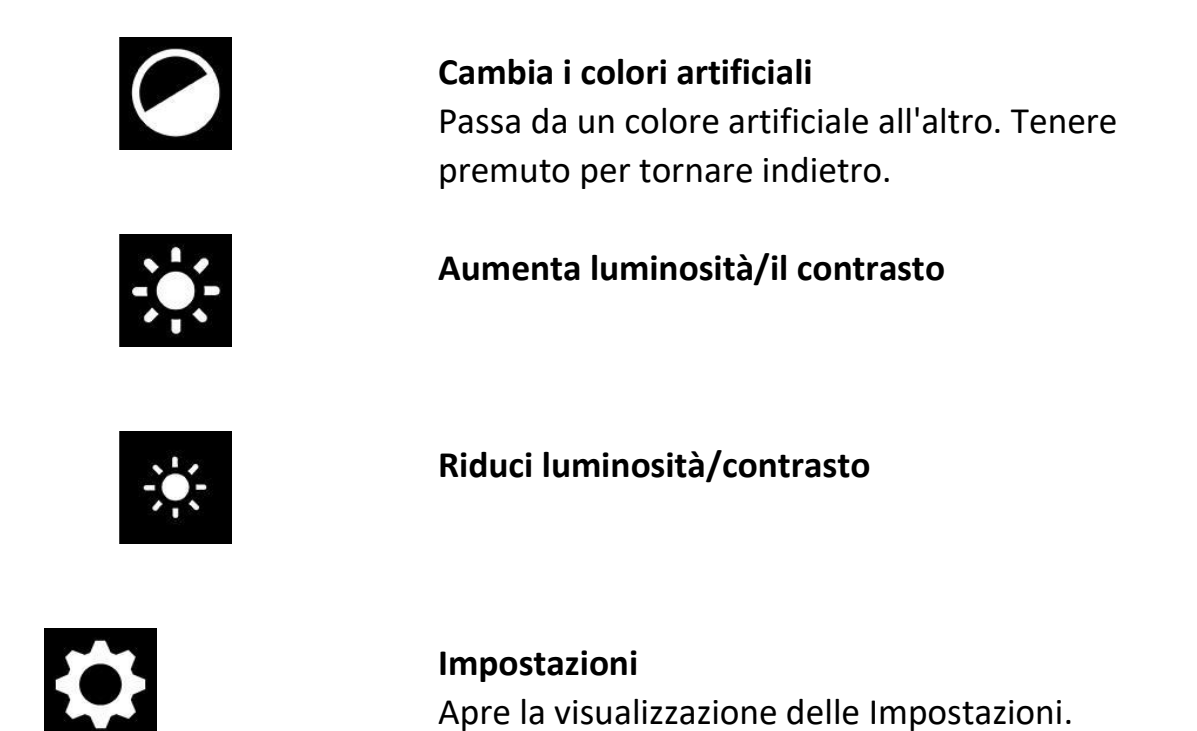

#### 6.5.1.3 Visualizzazione Notepad

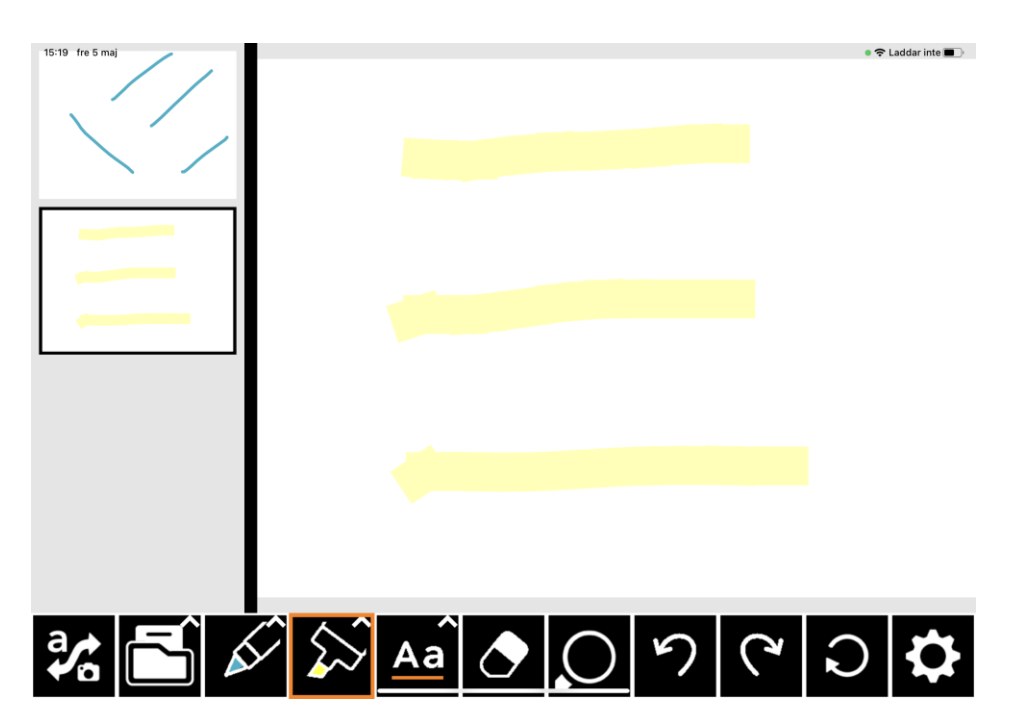

Lo strumento delle note è costituito da tre componenti.

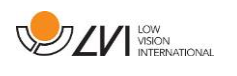

- A sinistra si trova un elenco di immagini che sono state aperte in precedenza. Facendo clic su un'immagine, è possibile navigare verso di essa.
- Un'area in cui è possibile disegnare, ingrandire e scorrere l'immagine.
- In basso, una barra di menu con pulsanti.

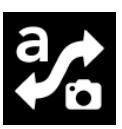

#### **Cambio visualizzazione**

Gestisci i documenti

Salva Documento

Apri documento

Rimuove la pagina corrente.

immagine.

Rimuovi

alternative.

Passa alla visualizzazione della fotocamera. Tenere premuto per passare alla vista OCR.

Apre un sottomenu in cui si trovano le seguenti

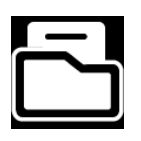

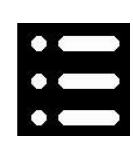

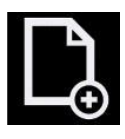

Nasconde l'elenco a sinistra in cui sono visualizzate

Apre una nuova immagine vuota in cui è possibile disegnare.

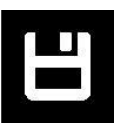

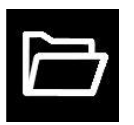

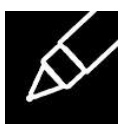

#### Penna

Disegna con una penna. Tenere premuto per aprire una finestra di dialogo in cui è possibile scegliere il colore e le dimensioni.

Nascondi la barra laterale le immagini aperte in precedenza. Nuova immagine

Viene visualizzata una finestra di dialogo in cui è

Dalla finestra di dialogo, selezionare il file che si desidera aprire. È possibile aprire file PDF e file

quindi possibile scegliere dove salvare il file.

possibile scegliere il formato del file (PDF e JPEG). È

| $\sum$        | <b>Evidenziatore</b><br>Evidenzia con un evidenziatore. Tenere premuto per<br>aprire una finestra di dialogo in cui è possibile<br>scegliere il colore e le dimensioni.                                                                                                   |
|---------------|----------------------------------------------------------------------------------------------------|
| Aa            | Strumento testo<br>Inserire il testo. Tenere premuto per aprire una<br>finestra di dialogo in cui è possibile scegliere il<br>colore, la dimensione e il carattere. È possibile<br>spostare il testo dopo averlo inserito. Fare doppio<br>clic sul testo per modificarlo. |
|               | Cancella                                                                                                    |
| $\mathcal{O}$ | Ingrandimento e panoramica dell'immagine.                                                                                                    |
| う             | Annulla                                                                                                    |
| (             | <b>Ripristina</b><br>Ripristina dopo aver premuto "annulla".                                                                                                    |
| S             | <b>Ruota</b><br>Qualsiasi modifica apportata all'immagine verrà<br>rimossa.                                                                                                    |
| \$            | Impostazioni<br>Apre la visualizzazione delle Impostazioni.                                                                                                    |

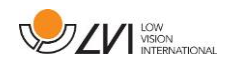

# 6.5.2 Funzioni tramite gesti

Alcune funzioni possono essere controllate tramite gesti sul tablet. Premere e tenere premuto significa tenere le dita in posizione per più di mezzo secondo. È possibile scegliere quali gesti disattivare nelle impostazioni.

### 6.5.2.1 Vista telecamera

| Pinch (gesto in cui due dita si muovono<br>in direzioni opposte)     | Modifica dell'ingrandimento                                          |
|----------------------------------------------------------------------|----------------------------------------------------------------------|
| Rotazione con due dita                                               | Ruota l'immagine                                                     |
| Premere con due dita sulla parte<br>superiore dello schermo          | Colori naturali                                                      |
| Passare due dita in verticale sulla parte<br>superiore dello schermo | Colori artificiali                                                   |
| Passare due dita in verticale sulla parte<br>superiore dello schermo | Contrasto                                                            |
| Tenere premuto con un dito sulla parte<br>superiore dello schermo    | Avvia OCR                                                            |
| Tenere premuto con due dita sulla<br>parte superiore dello schermo   | <b>Avvia l'OCR (</b> senza passare da una visualizzazione all'altra) |
| Tenere premuto con tre dita sulla parte<br>superiore dello schermo   | Scatta foto per lo strumento<br>note                                 |
| Tenere premuto con un dito nella parte<br>inferiore dello schermo    | Cambia schermo intero                                                |

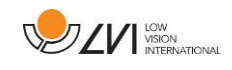

| Fare doppio clic con due dita sulla parte<br>inferiore dello schermo    | Passa da una visualizzazione<br>all'altra |
|-------------------------------------------------------------------------|-------------------------------------------|
| Fare doppio clic con un dito nella parte<br>inferiore dello schermo     | Nascondi i menu                           |
| Fare doppio clic con un dito sulla parte<br>superiore dello schermo     | Cambia fotocamera                         |
| Premere con tre dita sulla parte<br>superiore dello schermo             | Cambia la modalità di divisione           |
| Premere con tre dita sulla parte<br>inferiore dello schermo             | Apri le impostazioni                      |
| 6.5.2.2 Visualizzazione OCR                                             |                                           |
| Pinch                                                                   | Modifica l'ingrandimento                  |
| Scorrere con un dito                                                    | Panoramica dell'immagina                  |
| Premere con due dita sulla parte<br>superiore dello schermo             | Colori naturali                           |
| Scorrere con due dita verticalmente sulla parte superiore dello schermo | Colori artificiali                        |
| Scorrere con due dita verticalmente sulla parte superiore dello schermo | Contrasto                                 |

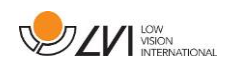

| Fare doppio clic con un dito nella parte<br>inferiore dello schermo        | Nasconde i menu                            |
|----------------------------------------------------------------------------|--------------------------------------------|
| Fare doppio clic con un dito sulla parte<br>superiore dello schermo        | Nasconde barra laterale                    |
| Fare doppio clic con due dita sulla parte<br>inferiore dello schermo       | Passa da una visualizzazione<br>all'altra  |
| Scorrere con due dita verticalmente<br>sulla parte inferiore dello schermo | Cambia modalità di lettura                 |
| Premere con tre dita sulla parte<br>inferiore dello schermo                | Apri le impostazioni                       |
| Tenere premuto con due dita sulla<br>parte inferiore dello schermo         | Modifica la modalità di<br>visualizzazione |

### 6.5.3 Funzioni tramite tastiera

È possibile collegare una tastiera USB o Bluetooth e controllare alcune delle funzioni dell'applicazione tramite la tastiera.

I comandi di scelta rapida possono essere modificati in Impostazioni. Di seguito sono riportate le impostazioni standard per i comandi di scelta rapida.

| 6.5.3.1 Generale     |                                                                                                    |
|----------------------|----------------------------------------------------------------------------------------------------|
| fn + F1              | Colori naturali                                                                                                    |
| fn + F2              | Immagine positiva con maggiore contrasto<br>Colori artificiali; Bianco/Nero, Giallo/Nero,<br>Verde/Nero, Rosso/Nero, Giallo/Blu, Bianco/Blu.<br>Premere F2 per passare da un colore all'altro.<br>(Maiusc + fn + F2 per cambiare direzione.)                            |
| fn + F3              | Immagine negativa con contrasto aumentato<br>Colori artificiali; Nero/Bianco, Nero/Giallo,<br>Nero/Verde, Nero/Rosso, Blu/Giallo, Blu/Bianco.<br>Premere F3 per passare da un colore all'altro.<br>(Maiusc + fn + F3 per cambiare direzione)                            |
| Freccia verso l'alto | Aumenta lo zoom                                                                                                    |
| Freccia giù          | Riduci lo zoom                                                                                                    |
| Freccia a sinistra   | Diminuisci la luminosità                                                                                                    |
| Freccia a destra     | Aumenta la luminosità                                                                                                    |
| Cmd + ,              | <b>Apri la finestra di dialogo delle preferenze</b><br>Questa combinazione di tasti è il modo standard<br>per aprire la finestra di dialogo delle preferenze in<br>un'applicazione Mac.                                                                                 |
| Opzione + H          | Nascondi i menu                                                                                                    |
| V                    | Passa dalla visualizzazione della telecamera alla<br>visualizzazione del testo e viceversa<br>Se un testo è stato elaborato tramite OCR, questo<br>comando consente di passare dalla visualizzazione<br>della telecamera alla visualizzazione del testo e<br>viceversa. |

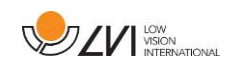

# 6.5.3.2 Vista della telecamera

| Opzione + Freccia<br>sinistra | Linea guida sinistra/su                                                                                                    |
|-------------------------------|----------------------------------------------------------------------------------------------------|
| Opzione + Freccia destra      | Linea guida destra/giù                                                                                                    |
| Opzione + R                   | Ruota l'immagine della fotocamera in senso<br>orario<br>Ogni volta che si preme questa combinazione di<br>tasti, l'immagine ruota di 90° (90°, 180°, 270°, 0°).                                                                                                    |
| Maiusc + Opzione + R          | Ruota l'immagine della fotocamera in senso<br>antiorario<br>Ogni volta che si preme questa combinazione di<br>tasti, l'immagine ruota di 90° in senso antiorario<br>(270°, 180°, 90°, 0°).                                                                                          |
| R                             | Ruota l'immagine in senso orario in modo<br>continuo                                                                                                    |
| Maiusc + R                    | Ruota l'immagine in senso antiorario in modo<br>continuo                                                                                                    |
| Opzione + I                   | <b>Specchia l'immagine della telecamera</b><br>Premendo Opzione + I, è possibile specchiare<br>l'immagine della telecamera. Questa è una<br>funzione utile se, ad esempio, si desidera utilizzare<br>la fotocamera come specchio per il trucco.                                     |
| fn + F5                       | Scatta un'istantanea<br>Al suono del clic l'immagine viene salvata. Il nome<br>del file sarà la data odierna e l'ora corrente.                                                                                                    |
| Opzione FN + F5               | Avvia/arresta la registrazione video<br>Avvia la registrazione. L'applicazione visualizzerà<br>un'icona che indica che la registrazione è in corso.<br>Interrompere la registrazione premendo<br>nuovamente il pulsante. Il nome del file sarà la<br>data odierna e l'ora corrente. |
| C                             | Cambia fotocamera                                                                                                    |
| Z                             | Cambia la sorgente dell'immagine                                                                                                    |

| X                         | Cambia la modalità di divisione             |
|---------------------------|---------------------------------------------|
| Maiusc + freccia sinistra | Sposta la divisione a sinistra/verso l'alto |
| Maiusc + freccia destra   | Sposta la divisione a destra/in basso       |

# 6.5.3.3 Visualizzazione OCR

| fn + F4 | Acquisizione OCR<br>Questo comando consente di acquisire<br>un'immagine per l'elaborazione OCR. Il<br>programma passa quindi alla visualizzazione del<br>testo e il testo elaborato dall'OCR viene letto ad<br>alta voce.                                                                                                    |
|---------|----------------------------------------------------------------------------------------------------|
| Meno    | Riduci la dimensione del carattere                                                                                                    |
| Più     | Aumenta la dimensione del carattere                                                                                                    |
| 1       | Avvio/Pausa lettura<br>Se non è in corso alcuna lettura, la lettura viene<br>avviata, altrimenti la lettura viene messa in pausa.                                                                                                    |
| 2       | Interrompi lettura<br>Questo comando interrompe la lettura. La<br>prossima lettura comincerà dall'inizio del testo.                                                                                                    |
| 3       | Leggi precedente<br>Con questo comando, l'utente può andare<br>all'indietro nel testo. Se la modalità di lettura è<br>"frase", ci si sposta all'indietro nel testo una frase<br>alla volta. Se la modalità di lettura è "parola", ci si<br>sposta all'indietro nel testo parola per parola. Se<br>la modalità di lettura è impostata su "carattere",<br>viene letto un carattere per ogni pressione di<br>tasto. |

4

5

В

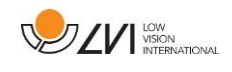

| Leggi successivo                                       |
|--------------------------------------------------------|
| Con questo comando, l'utente può spostarsi in          |
| avanti nel testo. Se la modalità di lettura è "frase", |
| si avanza nel testo una frase alla "volta". Se la      |
| modalità di lettura è "parola", si avanza nel testo    |
| parola per parola. Se la modalità di lettura è         |
| impostata su carattere, viene letto un carattere       |
| per ogni tasto.                                        |
| Cambia modalità di lettura                             |
| Questo comando seleziona la modalità di lettura        |
| che deve essere utilizzata quando si immette il        |
| comando "Leggi precedente" o "Leggi successivo".       |
| Le modalità sono: carattere, parola, frase,            |
| visualizzazione e blocco. Le modalità selezionabili    |
| dipendono dalla modalità di visualizzazione.           |
| Modalità di visualizzazione                            |
| Consente di passare alla modalità di                   |
| visualizzazione per il testo elaborato tramite OCR.    |
| Le modalità di visualizzazione disponibili sono:       |
| "visualizzazione pagina", "visualizzazione riga",      |
| "visualizzazione parola", "visualizzazione             |
| immagine", "immagine e parola" e "immagine e           |

riga".

#### Visualizzazione Notepad 6.5.3.4

| fn + F7     | Scatta una foto e aprila in Blocco note                                                                                                    |  |
|-------------|----------------------------------------------------------------------------------------------------|--|
| Opzione + N | Nuova pagina                                                                                                    |  |
| Opzione + O | <b>Apri immagine</b><br>Dalla finestra di dialogo, selezionare il file che si<br>desidera aprire. È possibile aprire file PDF e file<br>immagine. |  |

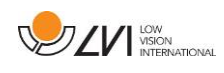

| Opzione + S            | Salva immagine                                                                                            |  |
|------------------------|----------------------------------------------------------------------------------------------------|--|
|                        | Viene visualizzata una finestra di dialogo in cui è possibile scegliere il formato del file (PDF e JPEG). |  |
|                        | E quindi possibile scegliere dove salvare il file.                                                        |  |
| Cmd + Z                | Annulla                                                                                                   |  |
| Maiusc Plus CMD Plus Z | Rifai                                                                                                    |  |
| Opzione + R            | Ruota in senso orario                                                                                     |  |
| Maiusc + Opzione + R   | Ruota in senso antiorario                                                                                 |  |
| Opzione + P            | Seleziona Strumento Penna                                                                                 |  |
| Opzione + L            | Seleziona Strumento Evidenziatore                                                                         |  |
| Opzione + T            | Seleziona Strumento Testo                                                                                 |  |
| Opzione + E            | Seleziona Strumento Gomma                                                                                 |  |
| Opzione + F            | Seleziona Strumento Panoramica                                                                            |  |

# 6.5.4 Finestra Informazioni e impostazioni

La finestra Informazioni e impostazioni è costituita da una serie di schede diverse che contengono informazioni sull'applicazione e impostazioni alternative.

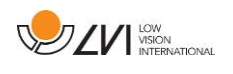

# 6.5.4.1 Informazioni sull'applicazione

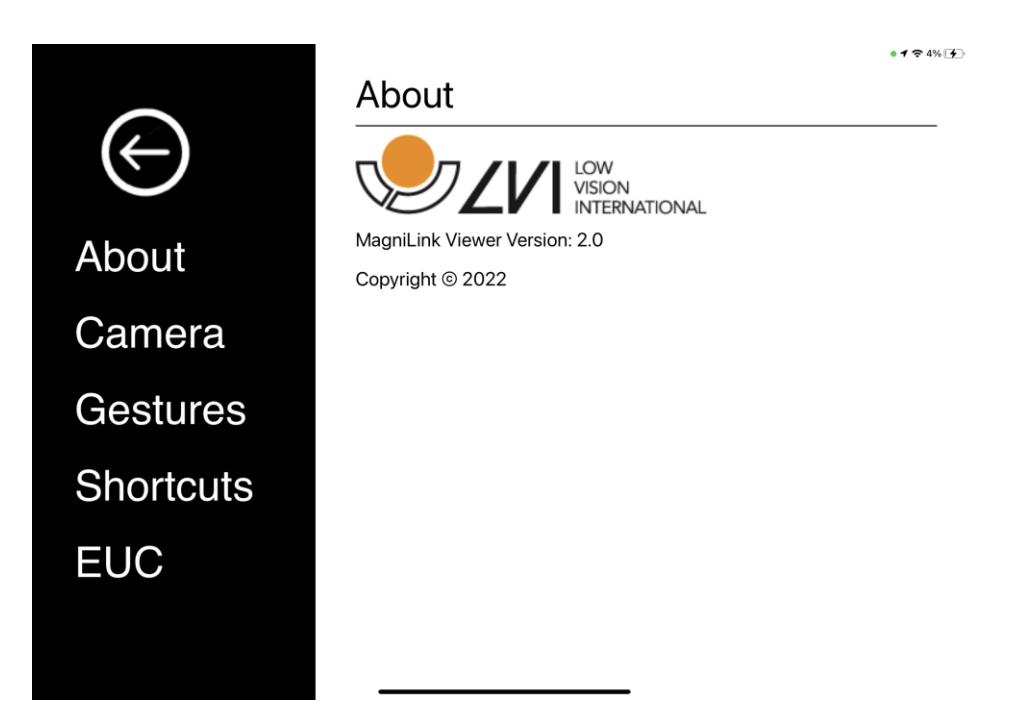

In questa scheda si trovano informazioni sulla fotocamera e sulla versione del software.

# 6.5.4.2 Impostazioni dell'applicazione

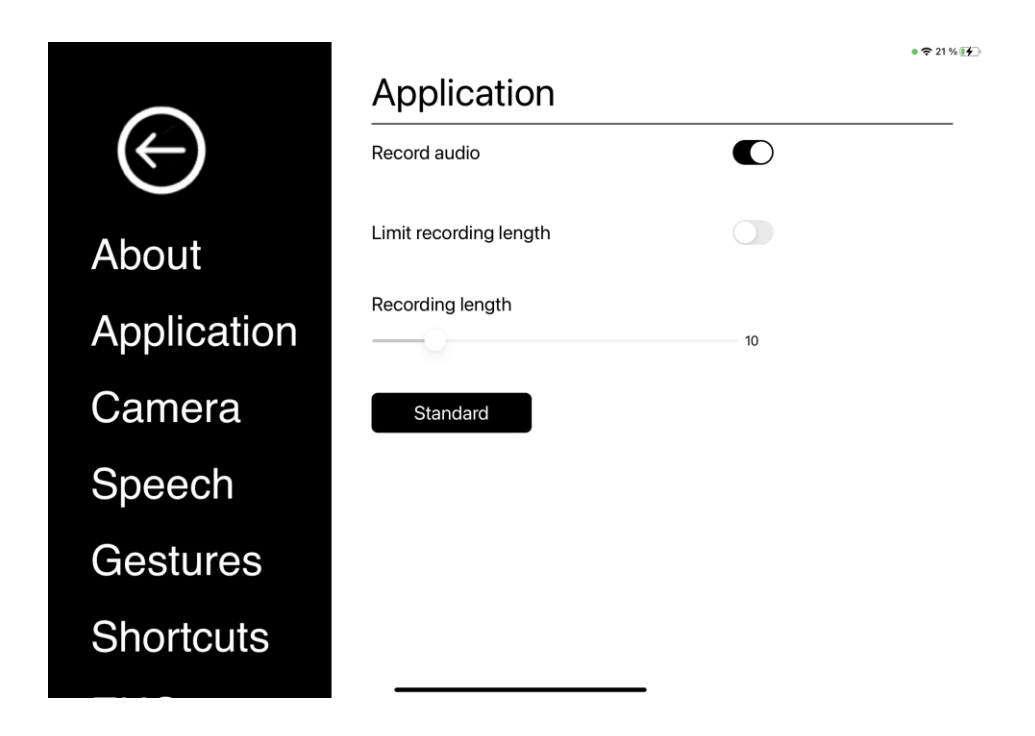

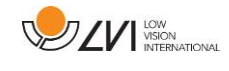

#### Registra audio

Scegliere se registrare video con audio

#### Limita la durata della registrazione

Attivare questa funzione per limitare la durata della registrazione.

#### Durata in minuti

Se si è scelto di limitare la durata della registrazione, è possibile impostare il limite in minuti, da 1 a 60 minuti.

# 6.5.4.3 Impostazioni della fotocamera

| 3:50 PM Tue Sep 19        |             | • 17% |
|---------------------------|-------------|-------|
|                           | Camera      |       |
| $\left(\leftarrow\right)$ | lpad camera |       |
| About                     | Default     |       |
| Application               |             |       |
| Camera                    |             |       |
| Speech                    |             |       |
| Gestures                  |             |       |
| Shortcuts                 |             |       |
|                           |             |       |

#### Fotocamera dell'iPad

Quando questa opzione è deselezionata, non è possibile utilizzare le fotocamere integrate.

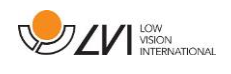

# 6.5.4.4 Impostazioni vocali

|                |                        | • 🗢 20 % 🗗 |
|----------------|------------------------|------------|
|                | Speech                 |            |
| $(\leftarrow)$ | Voices                 |            |
| $\bigcirc$     | Flo English            |            |
| About          | Volume                 |            |
| Application    |                        |            |
|                | Speechrate             |            |
| Camera         | 100                    |            |
| Speech         | Start speech after OCR |            |
| Speech         |                        |            |
| Gestures       | Font                   |            |
|                | Avenir Roman           |            |
| Shortcuts      | Standard               |            |
|                | Standard               |            |

#### Voci

Se sono disponibili più voci, l'utente può scegliere tra di esse. Si possono ottenere altre voci scaricando le lingue nelle impostazioni dell'iPad. Il motore OCR supporta solo le lingue che utilizzano l'alfabeto latino.

#### Volume

Impostazione del volume della voce.

#### Velocità di lettura

Impostazione della velocità di lettura.

#### Avvia la voce dopo l'OCR

Se questa casella è selezionata, il testo verrà letto automaticamente ad alta voce dopo l'elaborazione OCR di un'immagine.

#### Font

Qui l'utente può impostare il font per la visualizzazione del testo elaborato dall'OCR. La scelta del carattere non ha alcuna influenza sul risultato dell'OCR.

# 6.5.4.5 Gesti

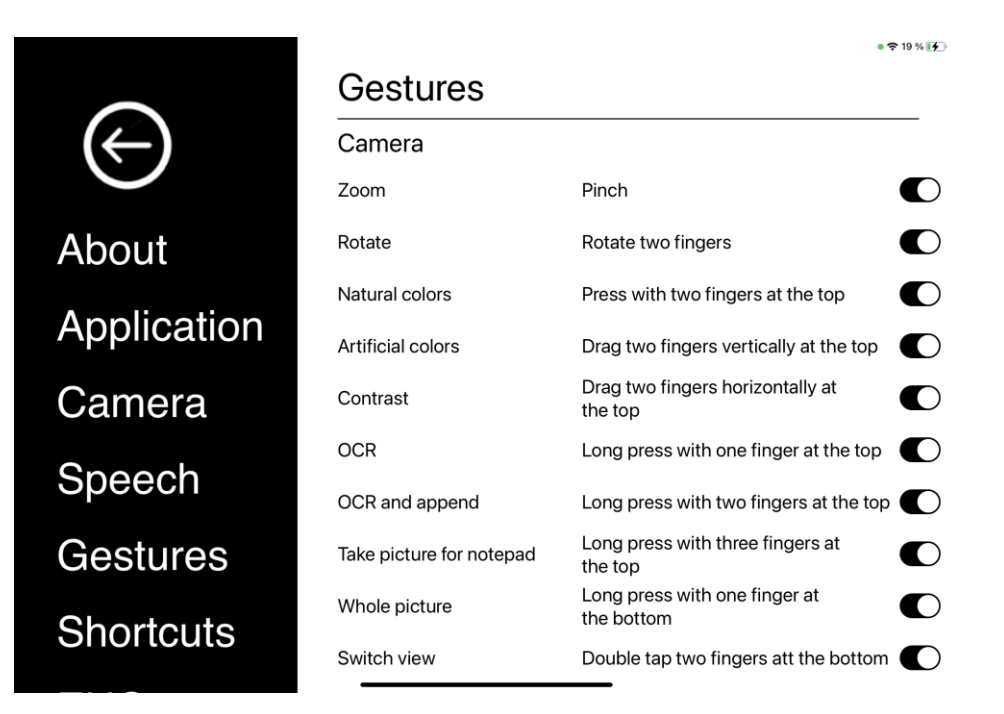

Qui è possibile scegliere quali gesti verranno utilizzati. Per disattivare un gesto, è possibile deselezionare la casella pertinente.

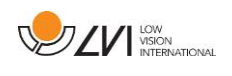

# 6.5.4.6 Comandi di scelta rapida

|                             | Shortcuts         | e ♥ 19 % [¥] |
|-----------------------------|-------------------|--------------|
| $\left( \leftarrow \right)$ | General           |              |
|                             | Natural colors    | F1           |
| About                       | Next positive     | F2           |
| Application                 | Previous positive | Shift+F2     |
| Camera                      | Next negative     | F3           |
| Speech                      | Previous negative | Shift+F3     |
| Gestures                    | Zoom in           | Up arrow     |
| Geotareo                    | Zoom out          | Down arrow   |
| Shortcuts                   | Contrast down     | Left arrow   |

Qui è possibile modificare i comandi di scelta rapida utilizzati per l'applicazione. Per modificare un comando di scelta rapida, premere TAB sul comando da modificare e immettere la nuova combinazione di tasti. Se viene inserita una combinazione già utilizzata per un altro comando, l'altro comando verrà cancellato. Sarà necessario immettere una nuova combinazione di tasti per l'altro comando.

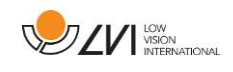

# 6.5.4.7 EUC

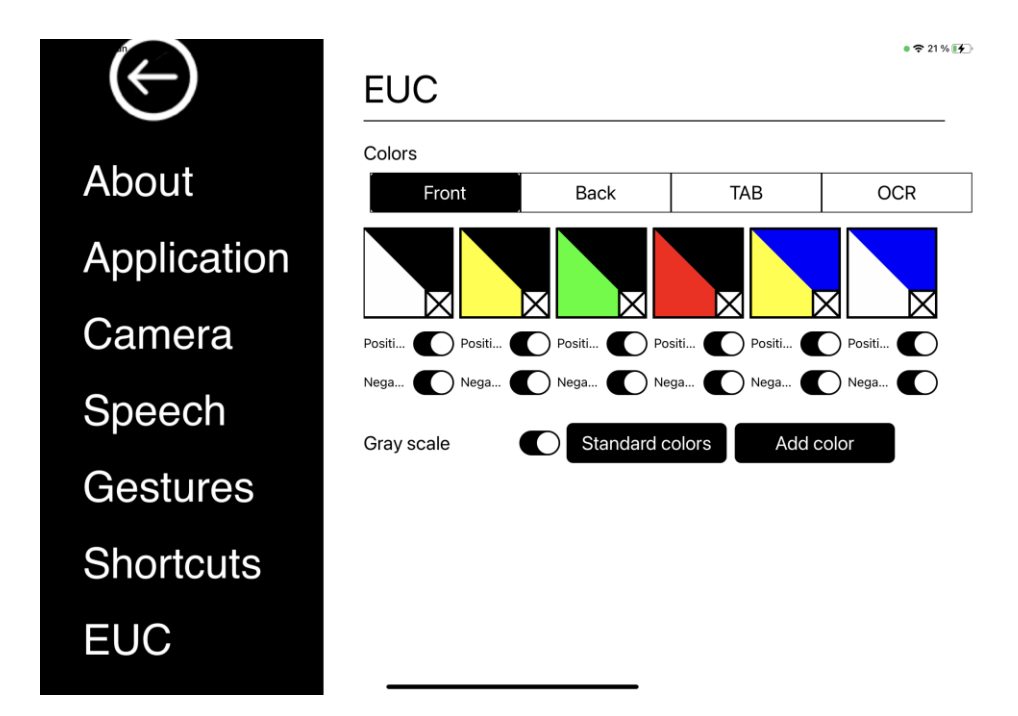

La telecamera può essere configurata in questa scheda.

#### Colori

È possibile rimuovere e modificare i colori artificiali della fotocamera.

- Per rimuovere una combinazione di colori, premere X.
- Per aggiungere una combinazione di colori, premere Aggiungi.
- Per modificare una combinazione di colori, premere uno dei campi triangolari e apparirà una finestra di dialogo del colore. Selezionare i colori e premere OK.
- Per rimuovere il componente positivo o negativo, deselezionare le caselle di controllo "Positivo" o "Negativo".

Per ripristinare i colori, premere "Colori predefiniti".

#### Scala di grigi

Scegliere se si desidera avere o meno la scala di grigi.

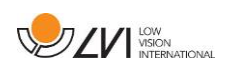

# 7 Ergonomia

È importante che la postazione di lavoro intorno al sistema sia confortevole e che ci si sieda correttamente. In questo modo è possibile utilizzare lo strumento il più a lungo possibile senza affaticare il collo e la schiena.

È necessario tenere presente quanto segue.

- La seduta deve essere posizionata vicino al tavolo su cui si trova l'attrezzatura e non si deve stare seduti sulla sedia troppo a lungo. Si consiglia una buona sedia da ufficio regolabile in altezza.
- La seduta deve essere ad un'altezza tale da non intorpidire le gambe; le gambe dovrebbero avere un angolo di 90 gradi e ed i piedi dovrebbero essere appoggiati al pavimento.
- Il tavolo dovrebbe essere ad un'altezza tale da potervi appoggiare orizzontalmente la parte inferiore del braccio. È importante che il tavolo non sia né troppo alto né troppo basso. La soluzione ideale è se lo schermo è leggermente al di sotto del livello degli occhi e in una linea il più possibile diritta di fronte all'utente.
- Schermare la luce del giorno. Le luci del soffitto, le lampade da tavolo e la luce delle finestre possono causare riflessi sul monitor. Per questo motivo, evitare di posizionare le luci direttamente sullo schermo o sul viso.
- Se si utilizza il dispositivo per lunghi periodi di tempo, c'è il rischio che movimenti ripetuti causino dolore al collo, alle spalle e alla schiena. Gli occhi possono anche stancarsi guardando uno schermo troppo a lungo.

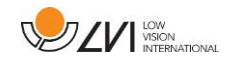

# 8 Informazioni tecniche

#### Stativo

| Dimensioni, piegato |        | 365 x 300 x 30 mm (L x P x A)  |
|---------------------|--------|--------------------------------|
| Dimensioni, aperto  |        | 230 x 310 x 350 mm (L x P x A) |
| Peso                | 3,0 kg |                                |

#### Distanza telecamera

| Ingrandimento                            | 0.9-50x (Altezza 33 cm, iPad Pro 12.9") |
|------------------------------------------|-----------------------------------------|
| Peso                                     | 700 g                                   |
| Frequenza                                | 60 Hz                                   |
| Lunghezza della fotocamera e del braccio | 620 mm                                  |

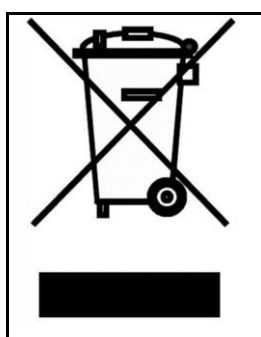

Smaltimento di vecchie apparecchiature elettriche ed elettroniche (vale per i paesi dell'UE e per tutti gli altri paesi europei che dispongono di sistemi di raccolta specifici)

Se il prodotto o la sua confezione hanno questo simbolo, non devono essere trattati come normali rifiuti domestici. Va invece depositato presso un idoneo centro di raccolta per il riciclaggio di apparecchiature elettriche ed elettroniche. Assicurandoti che questo prodotto sia adeguatamente smaltito, contribuisci a prevenire l'impatto negativo sulla salute e sull'ambiente che potrebbe altrimenti derivare da uno smaltimento inappropriato di questo prodotto. Il riciclaggio aiuta nella gestione delle nostre risorse naturali. Per informazioni più dettagliate sul riciclaggio di questo prodotto, puoi contattare il tuo comune, la tua società di gestione dei rifiuti o il venditore. MagniLink iTAB

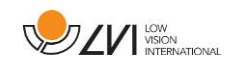

# 9 Declaration of Conformity (Dichiarazione di conformità)

# DECLARATION OF CONFORMITY

| Manufacturers name:               | LVI Low Vision International AB                                                                                                    |
|-----------------------------------|----------------------------------------------------------------------------------------------------|
| Manufacturers Address:            | Verkstadsgatan 5<br>S-352 46 Växjö<br>Sweden                                                                                                  |
| Web:                              | http://www.lviglobal.se                                                                                                    |
| SRN (Single Registration Number): | SE-MF-000004178                                                                                                    |
| Basic UDI-DI (GMN):               | 7330724ML-iTABTJ                                                                                                    |
| Brand name or trademark:          | MagniLink                                                                                                    |
| Product code:                     | ML-iTAB                                                                                                    |
| Classification:                   | Class 1                                                                                                    |
| Type of equipment:                | Reading Aid                                                                                                    |
| Conformity assessment route:      | LVI Low Vision International AB uses the following procedures for the CE-labeling of their products according to the Regulation MDR 2017/745: |
|                                   | <u>Class [1]:</u> EC conformity declaration according to                                                                                      |

This declaration of conformity is issued under the sole responsibility of LVI Low Vision International AB. We hereby declare that he medical device(s) specified above meet the provision of the Regulation (EU) MDR 2017/745 for medical devices. This declaration is supported by the Quality System approval to ISO 9001 issued by Intertek. All supporting documentation is retained at the premises of the manufacturer.

Manufacturer

Manufacturer's authorized representative

Annex I + Annex II +Annex VII

Date

20-11-2023

Signature

Position

Managing Director

Clarification

Henrik Blomdahl

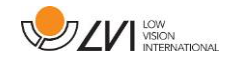

# Indice alfabetico

| A proposito di LVI                       | 5          |
|------------------------------------------|------------|
| Apertura e contenuto della confezione    | 10         |
| Attiva il driver                         | 16         |
| Avvertenze di sicurezza                  | 8          |
| Vista della telecamera                   | 17, 27, 31 |
| Comandi di scelta rapida                 | 39         |
| Connessione                              | 13         |
| Dichiarazione di conformità              | 43         |
| Telecamera a distanza                    | 12         |
| Ergonomia                                | 41         |
| EUC                                      | 40         |
| Finestra Informazioni e impostazioni     | 34         |
| Funzioni tramite gesti                   | 27         |
| Funzioni tramite menu                    | 17         |
| Funzioni tramite tastiera                | 29         |
| Generale                                 | 30         |
| Gesti                                    | 38         |
| Hardware                                 | 11         |
| Imballo                                  | 10         |
| Impostazioni della fotocamera            | 36         |
| Impostazioni dell'applicazione           | 35         |
| Impostazioni vocali                      | 37         |
| Informazioni                             | 8          |
| Informazioni sull'applicazione           | 35         |
| Informazioni tecniche                    | 42         |
| Installazione del software               | 15         |
| Introduzione a MagniLink iTAB            | 6          |
| Pulizia                                  | 8          |
| Requisiti di sistema consigliati         | 14         |
| Requisiti minimi di sistema              | 14         |
| Riutilizzo, installazione e manutenzione | 8          |
| Stativo (Stand)                          | 11         |
| Utilizzo del software                    | 17         |
| Visualizzatore MagniLink                 | 14         |
| Visualizzazione Notepad                  | 24, 33     |
| Visualizzazione OCR                      | 21.28.32   |